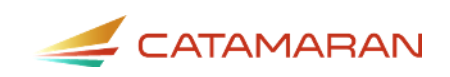

# How to Complete the Monitoring Review Activity

For Service Areas

This resource is intended to outline the Monitoring Review activity for service areas. Monitoring Reviews may be on-site or virtual. Monitoring Reviews may result in a Corrective Action Plan (CAP) or Child Level Corrective Action Plan (CLCAP).

## **Access the Activity**

- 1. Log in to Catamaran
- 2. Access the activity in two ways:
  - On the Dashboard, scroll down to the **Tasks Overview** section. Use the filters, as needed, to narrow tasks, and select the link in the **Activity** column to open the Monitoring Review Activity.

| Tasks Overview                                                                                                    |                                                                                                    |                                                                              |                                                                                                    |                                                                              |                                                                                      |                                         |                                                      |
|----------------------------------------------------------------------------------------------------|----------------------------------------------------------------------------------------------------|------------------------------------------------------------------------------|----------------------------------------------------------------------------------------------------|------------------------------------------------------------------------------|--------------------------------------------------------------------------------------|-----------------------------------------|------------------------------------------------------|
| Your tasks will populate in the overvie<br>(such as a Complaint CAP), you do noi<br>each column by clicking on the red ca | ew below. If you have reports to ack<br>t have to acknowledge reports for th<br>ret to sort in ascending or descendi | nowledge in a major re<br>he tasks to populate in<br>ing order. You may also | elease, the tasks will not popu<br>the overview. Click on the lin<br>pluse the filters available to ye | ulate until you have a<br>k in the Activity colun<br>ou by clicking on the l | knowledged your reports<br>on to go directly to that ta<br>filter link to the right. | . If you have task<br>sk. To narrow the | is from a minor release<br>e view of your tasks, sor |
| Number of Results: 1                                                                                                    |                                                                                                    |                                                                              |                                                                                                    |                                                                              |                                                                                      |                                         |                                                      |
| Release 🗸 Ty                                                                                                    | vpe Monitoring 🗙 Status                                                                                              | ~                                                                            | Organization                                                                                           | ~                                                                            | Export Results to                                                                    | Screen 💙                                | Apply Clear                                          |
| Release Ty<br>Organization                                                                                                | rpe Monitoring V Status<br>Release                                                                                   | · ·                                                                          | Organization                                                                                           | <u> </u>                                                                     | Export Results to                                                                    | Screen 🗸                                | Apply Clear<br>Deadline                              |

• On the Dashboard, select the **Search** link in the upper right-hand corner of the page. Using the search function, choose **Monitoring**. Filter the search results by selecting *Monitoring Visits*. Next, search for the specific Monitoring Review.

# **View Monitoring Documents**

Select the **Monitoring Documents** link in the Resource box to view the **Notification Letter** from the Office of Great Start/Early Childhood Development and Family Education (OGS/ECD&FE) and the **Child List.** 

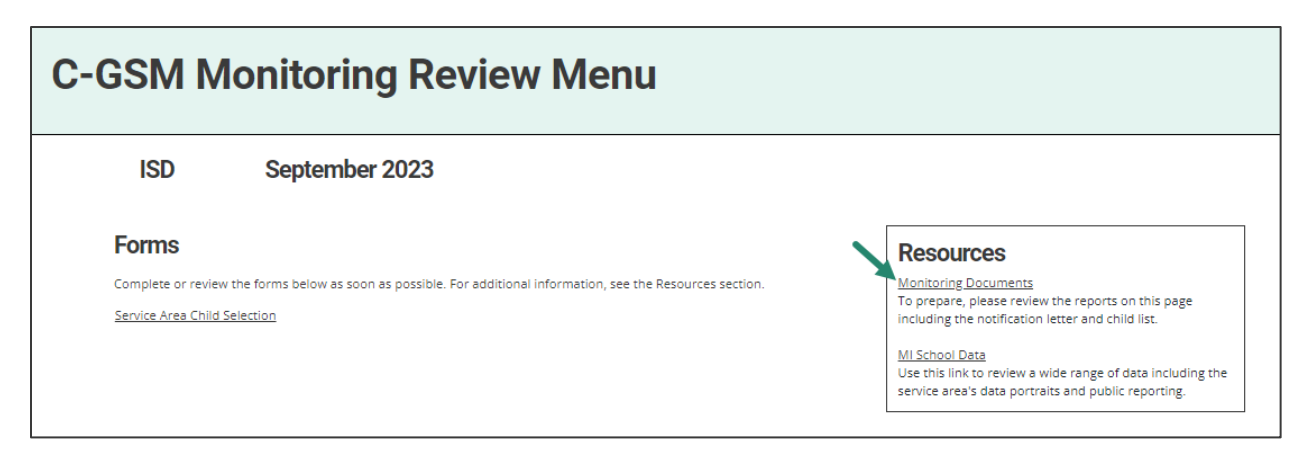

## Verify Child List

Service Areas will receive a list of children to verify.

- 3. From the Monitoring Menu, select the **Service Area Child Selection** link to access the page.
- Review the list and verify which children are currently enrolled in the service area or have been in the service area within the past two years by checking the box next to the child's name.
- 5. Choose Save to save the page or Verified Children to submit the verified student list.

The OGS/ECD&FE will review this verified list and select records for additional review.

| 0-0                                                                                                    | C-GSM Monitoring Review Service Area Child Selection                |                                                                                                    |                                                                                                |                                                                                                    |                                                           |                                                                                                    |  |  |
|----------------------------------------------------------------------------------------------------|---------------------------------------------------------------------|----------------------------------------------------------------------------------------------------|------------------------------------------------------------------------------------------------|----------------------------------------------------------------------------------------------------|-----------------------------------------------------------|----------------------------------------------------------------------------------------------------|--|--|
|                                                                                                    |                                                                     |                                                                                                    |                                                                                                |                                                                                                    |                                                           | Save Verified Children Back                                                                                                    |  |  |
|                                                                                                    | ISD                                                                 | Septe                                                                                                    | ember 2023                                                                                     |                                                                                                    |                                                           |                                                                                                    |  |  |
| From the l                                                                                                    | list provided, confirm th                                           | he children lis                                                                                                    | sted are still in the local service area or h                                                  | ave been in the local service an                                                                                                    |                                                           |                                                                                                    |  |  |
| service are<br>any point of<br>Show Les                                                                                                    | ea within the past two y<br>within the past two yea<br>ss           | years, indicate<br>ars, do not che                                                                                             | e this by checking the box in the Verified<br>eck the box. Once verification is comple         | column next to the child's name                                                                                                    | ea within the p<br>ne. If the child is<br>n to notify MDE | ast two years. If the child is still in the local service area or has been in the local<br>not currently in the local service area and has not been in the local service area at<br>     |  |  |
| service are<br>any point<br>Show Les                                                                                                    | ea within the past two y<br>within the past two yea<br>ss<br>Name   | years, indicate<br>ars, do not che<br>DOB<br>8/25/2020                                                                         | e this by checking the box in the Verified eck the box. Once verification is comple            | Primary Disability Part C Only Part C Only Primary Disability                                                                                                    | ea within the p<br>he. If the child is<br>n to notify MDE | ast two years. If the child is still in the local service area or has been in the local<br>s not currently in the local service area and has not been in the local service area at       |  |  |
| Service are<br>any point of<br>Show Les                                                                                                    | ea within the past two y<br>within the past two yea<br>as           | years, indicate<br>ars, do not che<br><b>DOB</b><br>8/25/2020<br>8/30/2021                                                     | e this by checking the box in the Verified<br>eck the box. Once verification is comple<br>Race | Primary Disability     Part C Only     Part C Only                                                                                                    | ea within the phe.<br>If the child is<br>n to notify MDE  | ast two years. If the child is still in the local service area or has been in the local<br>s not currently in the local service area and has not been in the local service area at       |  |  |
| Show Les                                                                                                    | ea within the past two y<br>within the past two yea<br>ss           | DOB<br>8/25/2020<br>8/30/2021<br>11/9/2020                                                                                     | e this by checking the box in the Verified<br>eck the box. Once verification is comple<br>Race | Primary Disability     Primary Disability     Primary Disability     Prit C Only     Part C Only                                                                                                    | UIC                                                       | ast two years. If the child is still in the local service area or has been in the local<br>s not currently in the local service area and has not been in the local service area at<br>c. |  |  |
| service are<br>any point u<br>Show Les                                                                                                    | ea within the past two y<br>within the past two yea<br>ss           | DOB<br>8/25/2020<br>8/30/2021<br>11/9/2020<br>12/22/2020                                                                       | e this by checking the box in the Verified<br>eck the box. Once verification is comple         | Primary Disability           Part C Only           Part C Only           Part C Only           Part C Only           Part C Only           Part C Only                                                                                                    | UIC                                                       | ast two years. If the child is still in the local service area or has been in the local<br>s not currently in the local service area and has not been in the local service area at<br>c. |  |  |
| service are<br>any point<br>Show Les                                                                                                    | ea within the past two y<br>within the past two yea<br>is<br>Name   | DOB<br>8/25/2020<br>8/30/2021<br>11/9/2020<br>12/22/2020<br>5/28/2021                                                          | e this by checking the box in the Verified<br>eck the box. Once verification is comple<br>Race | Primary Disability           Part C Only           Part C Only           Part C Only           Part C Only           Part C Only           Part C Only           Part C Only           Part C Only                                                                                                    | UIC                                                       | ast two years. If the child is still in the local service area or has been in the local<br>s not currently in the local service area and has not been in the local service area at       |  |  |
| service are<br>any point<br>Show Les                                                                                                    | ea within the past two yea within the past two yea sis              | vears, indicate<br>ars, do not che<br>8/25/2020<br>8/30/2021<br>11/9/2020<br>12/22/2020<br>5/28/2021<br>1/7/2021               | e this by checking the box in the Verified<br>eck the box. Once verification is comple         | Primary Disability           Primary Disability           Part C Only           Part C Only           Part C Only           Part C Only           Part C Only           Part C Only           Part C Only           Part C Only           Part C Only           Part C Only           Part C Only                                                                                                    | UIC                                                       | ast two years. If the child is still in the local service area or has been in the local<br>s not currently in the local service area and has not been in the local service area at       |  |  |
| Service are<br>any point<br>Show Les                                                                                                    | ea within the past two y<br>within the past two yea<br>ss<br>Name   | vears, indicate<br>ars, do not che<br>8/25/2020<br>8/30/2021<br>11/9/2020<br>12/22/2020<br>5/28/2021<br>1/7/2021               | e this by checking the box in the Verified<br>eck the box. Once verification is comple         | Primary Disability           Primary Disability           Price           Price           Price           Part C Only           Part C Only           Part C Only           Part C Only           Part C Only           Part C Only           Part C Only           Part C Only           Part C Only           Part C Only           Part C Only                                                                                     | UIC                                                       | ast two years. If the child is still in the local service area or has been in the local<br>s not currently in the local service area and has not been in the local service area at       |  |  |
| service are<br>any point u<br>Show Les<br>Verified N<br>2<br>2<br>2<br>2<br>2<br>2<br>2<br>2<br>2<br>2<br>2<br>2<br>2<br>2<br>2<br>2<br>2<br>2<br>2 | ea within the past two yea<br>within the past two yea<br>is<br>Name | vears, indicate<br>ars, do not che<br>8/25/2020<br>8/30/2021<br>11/9/2020<br>12/22/2020<br>12/22/2021<br>1/7/2021<br>7/28/2021 | e this by checking the box in the Verified<br>eck the box. Once verification is comple         | Primary Disability           Primary Disability           Part C Only           Part C Only | UIC                                                       | ast two years. If the child is still in the local service area or has been in the local<br>s not currently in the local service area and has not been in the local service area at       |  |  |

## **Virtual Monitoring Review: Upload Documents**

After reviewing the verified children, the OGS/ECD&FE will select records from the confirmed list. The service area will receive a notification from Catamaran when this is completed and will see the activity on the **Tasks Overview**.

- 6. Access the activity from the Tasks Overview and select the Monitoring Review link in the **Activity** column. The activity will be at the status **District Child Info Required**.
- 7. Select the **Child Documentation** link on the menu to open the page and upload the requested documentation for each child that has been selected.
- 8. Use the **Browse** button next to each item and upload the requested documentation.
- 9. Use the drop-down menu to toggle between available records. Complete the Child Documentation page for each child.

|                                                                                                    |                                                                                                    |                                                                 |                                                                                | C.GSM.MR.Sarr2023 Manu A.C.C                                                       | SM Monitoring Review                               | Child Documentation |
|----------------------------------------------------------------------------------------------------|----------------------------------------------------------------------------------------------------|-----------------------------------------------------------------|--------------------------------------------------------------------------------|------------------------------------------------------------------------------------|----------------------------------------------------|---------------------|
|                                                                                                    |                                                                                                    |                                                                 |                                                                                | COMPANY AND A COMPANY AND A COMPANY                                                |                                                    |                     |
|                                                                                                    |                                                                                                    |                                                                 |                                                                                | Spell Check                                                                        | Back Save                                          | Save & Submit       |
| ISD                                                                                                    | September 2023                                                                                             |                                                                 |                                                                                |                                                                                    |                                                    |                     |
|                                                                                                    |                                                                                                    | Use the dropdown to s                                           | elect another C-GSM Monitoring Revie                                           | ew Child Documentation and click GO                                                | to navigate >> A                                   | 60                  |
| Please save your work every                                                                                  | 0 minutes due to the 20-minute timeo                                                                       | ut feature.                                                     |                                                                                |                                                                                    | GLS                                                |                     |
| Fields with * are required.                                                                                  |                                                                                                    |                                                                 |                                                                                |                                                                                    |                                                    |                     |
| Select the plus sign <mark>o</mark> to add                                                                   | dditional rows or sections where appli                                                                     | cable.                                                          |                                                                                |                                                                                    |                                                    |                     |
| nstructions<br>First, complete the IFSP Servi                                                                | es section for this child                                                                                  |                                                                 |                                                                                |                                                                                    |                                                    |                     |
| Complete the table to r     Upload the child's IFSPi                                                         | eflect all services listed on the child's IP<br>().                                                        | SP(s).                                                          |                                                                                |                                                                                    |                                                    |                     |
| Next, complete the Child Doc                                                                                 | mentation Uploads.                                                                                         |                                                                 |                                                                                |                                                                                    |                                                    |                     |
| Please provide the requ                                                                                      | ested items for each child record as no                                                                    | ted below.                                                      |                                                                                |                                                                                    |                                                    |                     |
| <ul> <li>If the local service area</li> <li>To ensure that multiple<br/>upload all files for Que:</li> </ul> | does not have a specific document to u<br>documents upload correctly, click Save<br>tion 2 and click Save. | pload or the item is not appli<br>intermittently while uploadir | cable, please check the box for "Require<br>g documents. For example, browse a | ested document is not available" and p<br>nd upload all files for Question 1 and ( | provide an explanation<br>flick Save. Then, contin | ue to browse and    |
| free coloradian descenario                                                                                   | n for all child records, choose Save & S                                                                   | abmit                                                           |                                                                                |                                                                                    |                                                    |                     |

# **Child Documentation**

New for September 2023 virtual reviews only, the Child Documentation page will now include an Individualized Family Service Plan (IFSP) Services section.

## **IFSP Services**

- Enter the requested dates, selecting service(s) from the drop-down menu, and then entering text to reflect details about the service(s) listed on the (IFSP) that was effective from April 1, 2023 through June 30, 2023 for each child.
- If the child's IFSP was updated between April 1, 2023 and June 30, 2023, list all services from each IFSP.
- Include the date of the IFSP, the service to be provided, the beginning and ending dates for the service, the length of the service (e.g., 30 minutes), the frequency of service, the intensity (individual/group) of the service, and the method by which the service was planned to be delivered.

| Date of<br>IFSP * | f Service *           | Beginning<br>Date * | Ending<br>Date * | Length of Service (e.g., 30<br>minutes) * | Frequency of<br>Service * | Intensity of Service (e.g.,<br>individual or group) * | Method of Service Delivery * |
|-------------------|-----------------------|---------------------|------------------|-------------------------------------------|---------------------------|-------------------------------------------------------|------------------------------|
|                   |                       | <b>~</b>            |                  |                                           |                           |                                                       |                              |
|                   |                       | ▼                   |                  |                                           |                           |                                                       |                              |
| List other        | IFSP Service(s) below |                     |                  |                                           |                           |                                                       |                              |
|                   |                       |                     |                  |                                           |                           |                                                       |                              |

#### **Child Documentation Uploads**

- Service Areas will be responsible for preparing (for on-site visits) and/or uploading (for virtual visits) requested documentation as needed.
- Documents may include:
  - Initial IFSP
  - Current IFSP
  - Documentation of Periodic Review
  - Evaluation Reports
  - Evaluation Protocols
  - Medical documentation
  - Contact logs
  - IFSP meeting notice
  - Documentation of initiation of listed services
  - Documentation that Procedural Safeguards were provided to parent
  - Documentation of written consent for evaluation
  - Prior written notice of proposed services
  - Other documents as requested

|              | Child | ld Documentation Uploads                                                                                                    |
|--------------|-------|----------------------------------------------------------------------------------------------------|
|              | 1     | Upload service logs or other evidence of all services provided for this child between April 1, 2023 and June 30, 2023. *                                                                                                    |
| $\mathbf{N}$ |       | Requested document is not available:                                                                                                    |
| 0            | )     | Rouz                                                                                                    |
|              | 2     | P If any service listed on the child's IFSP was either not provided between April 1, 2023 and June 30, 2023 or was provided in a manner other than as listed on the IFSP due to an exceptional family circumstance. eitrumstance, upload contact logs or other evidence of the exceptional family circumstance. * |
|              |       | Requested document is not available:                                                                                                    |
| o            |       | Bowie                                                                                                    |

> If the requested document is not available, then select the appropriate check box and provide an explanation in the space provided.

To ensure that multiple documents upload correctly, Save the page intermittently while uploading documents. For example, browse and upload all files for Question 1 and choose Save. Then, continue to browse and upload all files for Question 2 and choose Save.

## **On-site Monitoring Review: Prepare Documents**

After reviewing the verified child list, the OGS/ECD&FE will select records from the confirmed list to review at the on-site Monitoring Review. MDE will communicate to the service area what children they have selected for this additional review. Please make these records available on the day of the on-site Monitoring Review.

Note: To see the list of selected children, select the MDE Child Selection page from the Monitoring Review Menu. See the Access the Activity section of this how-to for how to find the activity when it is not on the Tasks Overview.

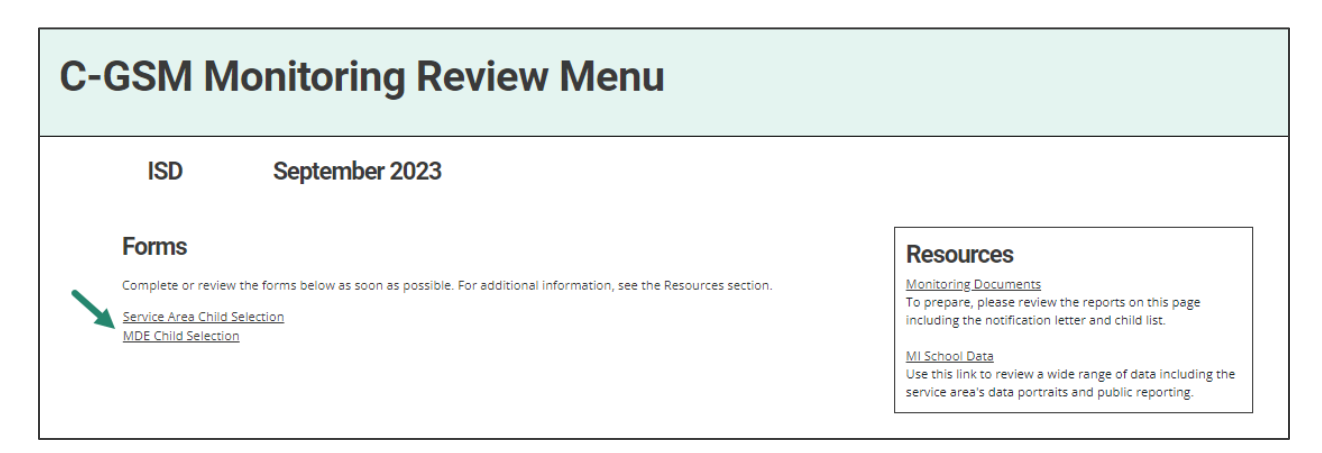

## What's Next?

#### Engage in Interviews and/or On-site Monitoring Reviews

- The OGS/ECD&FE will schedule interviews as appropriate.
- If participating in an on-site Monitoring Review, the OGS/ECD&FE will organize the details
  of the on-site Monitoring review with the service area.
- The OGS/ECD&FE will review each child's record and accompanying documentation at the on-site Monitoring Review.
- A Preliminary Summary will be issued to the service area at the end of an on-site Monitoring Review. This Preliminary Summary will also be available in Catamaran in the activity.

#### **Correct Non-compliance**

If non-compliance is found, the finding(s) will be issued in Catamaran.

If any CLCAPs are issued, they will be issued at the end of the on-site Monitoring Review.

Note: The Corrective Action process for Monitoring Reviews will be the same as the Focused Monitoring Corrective Action process.

For more information about Monitoring Review Corrective Action Plans, please access the <u>How</u> <u>to Complete the Monitoring Review Corrective Action Plan Process (CAP)</u> resource on the Catamaran Technical Assistance Website.